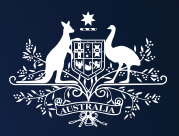

Australian Government

**Civil Aviation SafetyAuthority** 

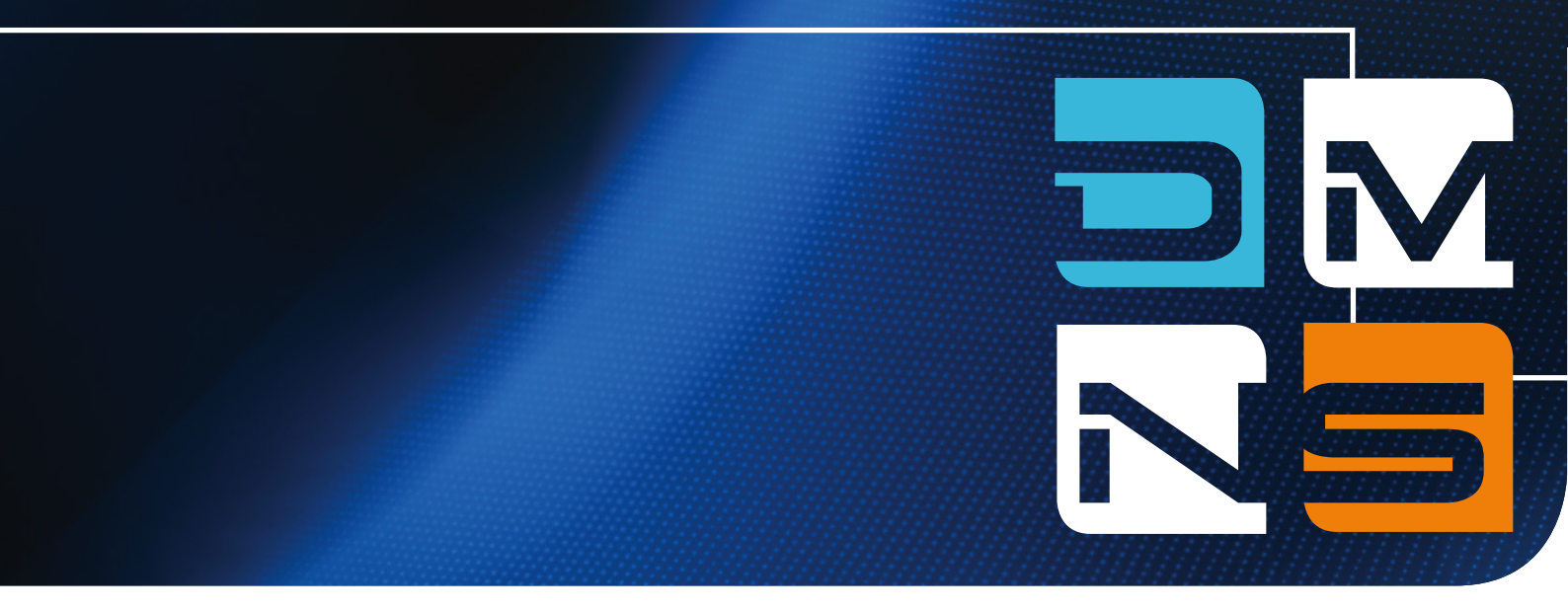

# DELEGATE MANAGEMENT NOTIFICATION SYSTEM

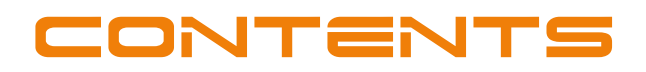

| INTRODUCTION                                            | 1  |
|---------------------------------------------------------|----|
| APPLICABILITY                                           | 1  |
| REGISTRATION                                            | 2  |
| ACCESS AND SUPPORT                                      | 2  |
| LOGGING IN                                              | 2  |
| HOME PAGE                                               | 3  |
| CREATING A JOB                                          | 4  |
| EDITING A JOB                                           |    |
| COMPLETING A JOB                                        |    |
| CANCELLING A JOB                                        | 10 |
| SEARCHING FOR A COMPLETED JOB                           | 11 |
| MY DETAILS                                              | 12 |
| ALTERNATE MEANS OF REPORTING<br>(DUE TO SYSTEM FAILURE) | 13 |
|                                                         |    |

#### **DELEGATE MANAGEMENT BRANCH**

P: 131 757 – ask for Delegate Management Branch

E: delegate.management@casa.gov.au

#### © 2013 Civil Aviation Safety Authority, Australia.

**Disclaimer:** CASA makes no representations or warranties as to the completeness or accuracy of the information contained in this document. CASA assumes no liability for any loss or damage caused as a result of reliance on this document. The document is provided only for guidance and is not a substitute for legislation or other official documents.

#### **INTRODUCTION**

The Delegate Management Notification System (DMNS), implemented on 1 July 2011, is a simple and user-friendly webbased reporting system for certain CASA airworthiness delegates. The DMNS will be used to notify CASA of the basic details of activities involving the exercise of its powers, before commencing the activity and on completion of it.

By collecting data in this way, the DMNS provides CASA with information about how its powers or functions are being exercised at any given time, as well as building a complete historical picture of delegate activity. This allows us to effectively target delegate training and surveillance activities, make objective assessments of the need to appoint new (or maintain existing) delegates, and identify significant safety-related trends and risk factors in this area.

On a case-by-case basis CASA may approve individual delegates to provide equivalent data using an alternative method. Further information about this option can be obtained from CASA's Delegate Management Branch.

Implementation of the DMNS contributes to the following stated objective of CASA's Corporate Plan 2012-13 to 2014-15:

achieve more targeted and efficient risk-based surveillance.

### **APPLICABILITY**

CASA delegates holding the following powers, through either an instrument of appointment (as an authorised person) or an instrument of delegation, must use the DMNS:

| POWER        | DESCRIPTION                                                                                                   |
|--------------|----------------------------------------------------------------------------------------------------|
| CAR 2A       | Approve maintenance data.                                                                                     |
| CAR 29A      | Conduct welding examination.                                                                                  |
| CAR 37       | Approve a defect as a permissible un-serviceability.                                                          |
| CAR 42M      | Approve a system of maintenance for an aircraft.                                                              |
| CAR 42R      | Approve a change to a system of maintenance for an aircraft.                                                  |
| CAR 42ZC(6)  | Authorise a person to carry out maintenance on an aircraft, component or material.                            |
| CAR 42ZC(7)  | Authorise a person to carry out maintenance on Class A aircraft.                                              |
| CAR 42ZS     | Grant exemption from. or approve a variation to, a prescribed regulation in relation to an aircraft.          |
| CAR 43       | Issue maintenance releases in respect of Australian aircraft.                                                 |
| CAR 262AP(5) | Authorise operations of experimental category aircraft over built-up areas.                                   |
| CAR 262AP(6) | Authorise operations of experimental category aircraft other than by day and under Visual Flight Rules (VFR). |
| CASR 21.176  | Issue certain certificates of airworthiness.                                                                  |
| CASR 21.195A | Issue an experimental certificate.                                                                            |
| CASR 21.200  | Issue a special flight permit.                                                                                |
| CASR 21.324  | Issue an export airworthiness approval.                                                                       |
| CASR 139.200 | Conduct flight check of aerodrome lighting system.                                                            |
| CASR 139.320 | Conduct aerodrome safety inspection.                                                                          |

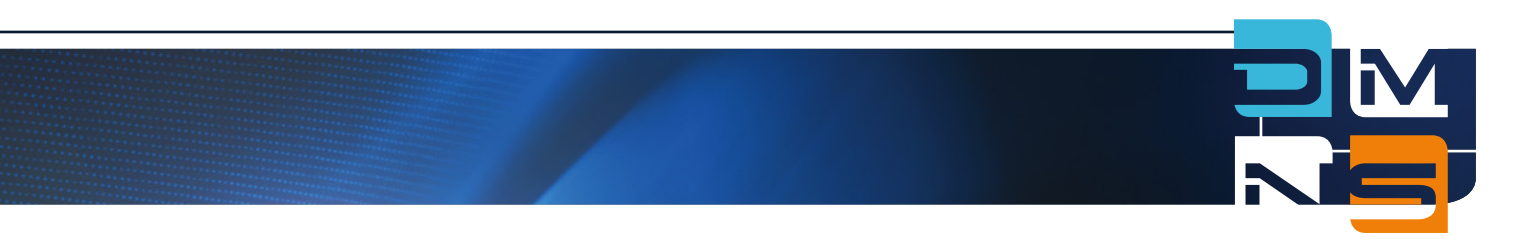

### REGISTRATION

If you are required to use the DMNS, CASA will create an account and send you a randomly generated password by email. You can change this password once you have logged in, and a new password can be emailed to you at any time should you ever forget it.

### **ACCESS AND SUPPORT**

The DMNS is accessible via the CASA website at www.casa.gov.au/dmns

From here you will find a link to launch the system, as well as other support material.

## **LOGGING IN**

Once you launch the DMNS you will be able to log in by entering your ARN and password and clicking on the Log In button. Ticking the Remember me? box will store your login details on your computer to avoid having to log in next time you access the system. You should only use the Remember me? option if you are the only person who has access to your computer.

If you have forgotten your password, click on the Forgot Password link below the Log In button. Enter your ARN, first name and last name and if these details are verified a new password will be sent to your registered email address. Note: your email address must be kept up-to-date.

| ○ ○ ○           |                                                          | C Google                               |
|-----------------|----------------------------------------------------------|----------------------------------------|
| Â.              | Australian Government<br>Civil Aviation Safety Authority |                                        |
| Log In          |                                                          |                                        |
| ARN<br>Password | (Log In)                                                 | ] 📄 Remember me?                       |
|                 | TOTQUE Password                                          | © 2011 Civil Aviation Safety Authority |
|                 |                                                          |                                        |
|                 |                                                          |                                        |

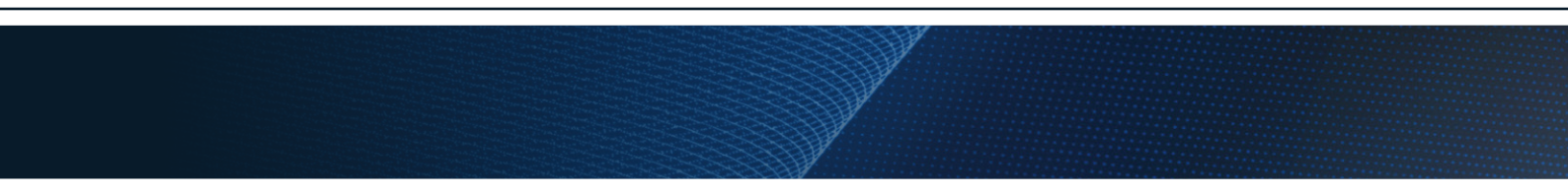

#### **HOME PAGE**

Once you have successfully logged in you will be on the Home page. This page contains various elements to help you navigate within the DMNS, manage your jobs, and view and manage your account details.

**Navigation Buttons (Home and Search)** – for navigating between the Home page and the Search page.

Create New Job – for adding a new job to the system.

Job Summary – this area has a summarised job list, grouped into sections by job status. Each section expands when you click on its header. Only one section can be opened at a time – any others which are open will close automatically. You can sort any column by clicking on its header – once for descending order and twice for ascending.

Clicking on the Job Number of any In Progress or Pending job will launch an Edit Job window for that job, or for a completed or cancelled job it will launch a View Job window.

In Progress or Pending jobs in the list can be recorded as completed or cancelled by clicking on the relevant link alongside the job. This will take you to another screen where you can record completion or cancellation details as appropriate.

The Job Summary list displays limited details of all current pending or in progress jobs and the thirty most recently completed or cancelled jobs. A list which includes older jobs and more job details can be accessed from the Search page.

**Print Jobs** – prints a list of all jobs in the Job Summary list (not limited to the currently expanded section).

My Details – links to a page where you can view your personal details and manage your account settings.

**Log out** – Please remember to log out at the end of your session, especially if you are using a shared computer.

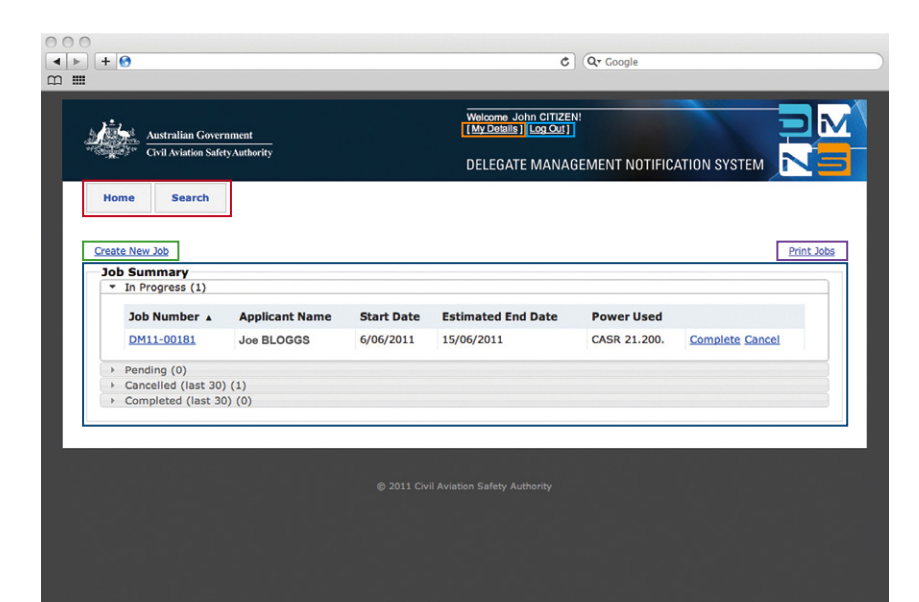

# **JOB STATUS**

**In Progress** – a job which is underway. In the DMNS this means a job which has not yet been completed or cancelled, and which has a start date that is not in the future.

**Pending** – a job which has not yet commenced. In the DMNS this means a job which has not yet been completed or cancelled, and which has a start date in the future. When the start date arrives, the DMNS automatically changes the status of a job from Pending to In Progress (and sends you an email advising that this has occurred).

 $\mbox{Cancelled}$  – a job which has been cancelled without any delegated powers or functions being exercised.

**Completed** – a job which has reached a conclusion that required a delegated power or function to be exercised, whether the outcome was successful or not.

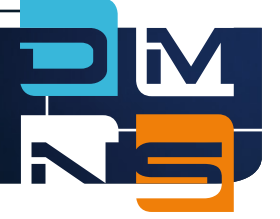

### **CREATING A JOB**

Click on Create New Job to enter details of an upcoming job. The fields available for data entry will change according to the selections made, although some fields are common to all jobs.

**Regulatory Power being exercised** – select from a drop-down menu. Note: All powers will appear in this menu. Please ensure you select a power for which you have an instrument of appointment.

**Prescribed regulation** – if exercising powers under CAR 42ZS you will have the option to select the prescribed regulation for which a variation or exemption is being requested.

#### Create new Job

| Regulatory Power being exercised    | CAR 42ZS - Grant exemption from or approve variation to a prescribed regulation in 👻 |
|-------------------------------------|--------------------------------------------------------------------------------------|
| Prescribed Regulation               | Please select 🔻                                                                      |
|                                     | VH - Add     Add by Model                                                            |
|                                     | Registered Operator ARN Get Models                                                   |
| vircraft<br>optional)               | bbA                                                                                  |
|                                     | VH-mark - Manufacturer - Model - Serial Number                                       |
| Country Of Assessment               | AUSTRALIA                                                                            |
| Region where assessment carried out | Please select                                                                        |
| tart Date Of Assessment             | 29/11/12                                                                             |
| stimated End Date Of Assessment     | 29/11/12                                                                             |
| Juration of Assessment              |                                                                                      |
| Comments (optional)                 | ~<br>~                                                                               |
|                                     |                                                                                      |
|                                     |                                                                                      |
|                                     | Create Can                                                                           |
|                                     |                                                                                      |

X

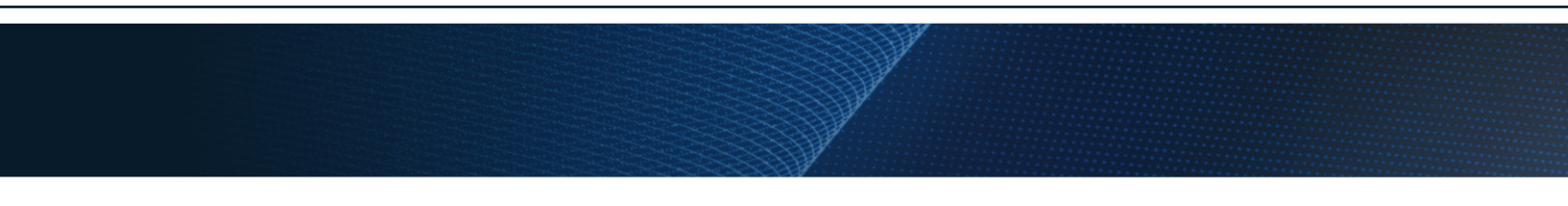

**Aircraft details** – if exercising a power or function which relates to specific aircraft, you will have the option to enter the aircraft details. If an aircraft is not yet registered its details can be entered later.

- VH-mark when exercising any aircraft-related power or function, you will be able to enter the aircraft details by entering the three-letter VHmark into the VH-box and clicking on 'Add'. If the VH-mark entered is currently assigned to a registered aircraft in CASA's records, details of the aircraft will appear in the box below.
- Model when exercising an aircraft-related power or function which could apply to more than one aircraft, you will have the option of adding multiple aircraft at once by using the Model option, activated by clicking on the 'Add by Model' button, entering the Registered Operator ARN and clicking the 'Get Models' button. The display box will display all aircraft models operated by the applicant. Selecting models from this box and clicking 'Add' will add details of all aircraft of that model operated by the applicant into the aircraft details box below. Other aircraft can also be added to the aircraft display box using the VH-mark function.
- Aircraft details box this will display the VH-mark, manufacturer, model and serial number of aircraft added using the 'VH-' and/or 'Model' selection options. These additional details are retrieved from CASA's records. Individual aircraft can be removed from this box by selecting the aircraft and clicking on the 'Remove' button.

| Regulatory Power being exercised    | CAR 42R - Approve a variation to a system of maintenance for | an aircraft. 🝷 |
|-------------------------------------|--------------------------------------------------------------|----------------|
|                                     | O VH - Add                                                   | _              |
|                                     | Add by Model  Pagistered Operator APN 123456  Get Models     |                |
|                                     | Model                                                        |                |
|                                     | AIRBUS - A330-243<br>BOEING - 737-76N                        |                |
|                                     | BOEING - 737-760                                             |                |
| Aircraft                            | Add                                                          |                |
| (optional)                          |                                                              | 4              |
|                                     | VH-mark - Manufacturer - Model - Serial Number               |                |
|                                     | VH-XFC - AIRBUS - A330-243 - 1293                            |                |
|                                     | VH-YFG - BOEING - 737-8FE - 40999 -                          |                |
|                                     | Remove                                                       |                |
| Country Of Assessment               | AUSTRALIA                                                    |                |
| Region where assessment carried out | Please select                                                |                |
| Start Date Of Assessment            | 04/10/12                                                     |                |
| Estimated End Date Of Assessment    | 04/10/12                                                     |                |
| Duration of Assessment              |                                                              |                |
| Comments (optional)                 | *                                                            |                |
| commence (optional)                 | *                                                            |                |
|                                     |                                                              |                |
|                                     |                                                              |                |
|                                     |                                                              |                |

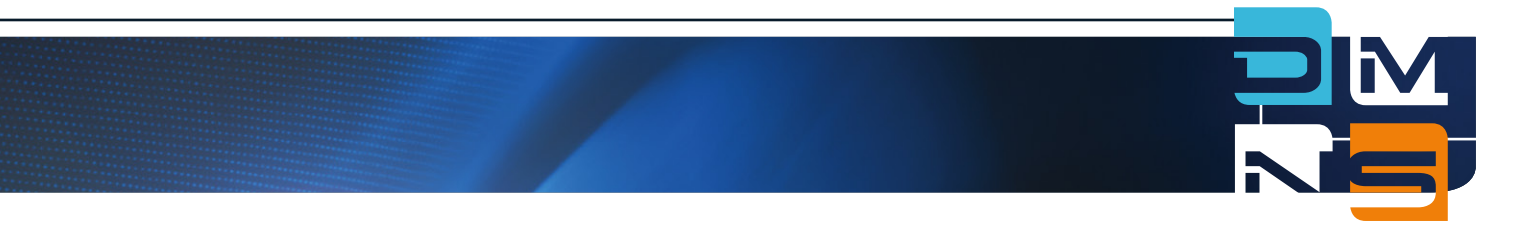

**Category** – when exercising powers under CASR 21.176 to issue a certain Certificate of Airworthiness, you will need to select the appropriate category of aircraft for which the certificate of airworthiness has been requested.

**Country of Assessment** – select the country in which the assessment will be conducted. This menu defaults to Australia.

**Region** – for assessments conducted within Australia, select the region in which the assessment will be conducted. The available regions mostly align with operational regions set by the CASA Operations Division, but include one extra division. Clicking on the 'location map' link will pop up a map in a new window to help with selecting the appropriate region.

**Start Date of Assessment** – click in this field and select the expected start date on the pop-up calendar. Alternatively, a date can be manually entered as DD/MM/YY. This date can be edited if necessary.

**Estimated End Date of Assessment** – the date on which you expect to finish all activity relating to the assessment. The data is monitored regularly and an email will be sent to your nominated email address prompting you to either update the estimated end date, or register completion or cancellation details.

**Duration** – this field will be auto-filled using the dates already entered.

**Comments** – enter extra information that is relevant to the assessment task (optional). Note that comments recorded here should not detail technical aspects of the assessment, and should not replace any relevant information which you would usually record elsewhere. Comments within the DMNS should be restricted to brief notes which might clarify an aspect of the details recorded for any CASA staff viewing the data.

**Create** – click on the Create button to record the details in the system and create the new job.

A **Job Number** will be generated by the system in the format 'DMYY-XXXXX', where DM represents Delegate Management, YY represents the current year, and XXXXX represents an incrementing job number (e.g. DM12-00155 for a job created in 2012).

The status of the created job will be automatically set according to the entered start date of assessment. Jobs starting on the current day will have in progress status, and will appear in the In Progress section of the Job Summary screen. Jobs expected to start on a future date will have pending status, and will appear in the Pending section of the Job Summary.

Jobs with pending status will automatically be changed to in progress on the start date entered.

**Other Registration** – non VH-registered aircraft are to be entered in this section. Enter the registration mark in the free text field.

**No Registration** – if the aircraft is not registered you will need to select this radio button. This includes export CoA aircraft, if no longer on the register. Please ensure you enter the aircraft and operator details in the comments field, along with the previous VH mark if applicable.

| Create new Job                   |                                                                   | ×   |
|----------------------------------|-------------------------------------------------------------------|-----|
| Regulatory Power being exercised | CASR 21.324 Issue an export airworthiness approval.               |     |
|                                  | VH Registration     VH - Add                                      |     |
|                                  | VH-mark - Manufacturer - Model - Serial Number                    |     |
| Aircraft<br>(optional)           | Remove                                                            |     |
|                                  | Other Registration     Registration Mark                          |     |
|                                  | No Registration (enter aircraft and operator details in comments) |     |
| Country Of Assessment            |                                                                   |     |
| Start Date Of Assessment         | D4/10/12                                                          |     |
| Estimated End Date Of Assessment | 04/10/12                                                          |     |
| Duration of Assessment           |                                                                   |     |
| Comments (optional)              |                                                                   |     |
|                                  |                                                                   |     |
|                                  |                                                                   |     |
|                                  | Create Can                                                        | cel |
|                                  |                                                                   |     |

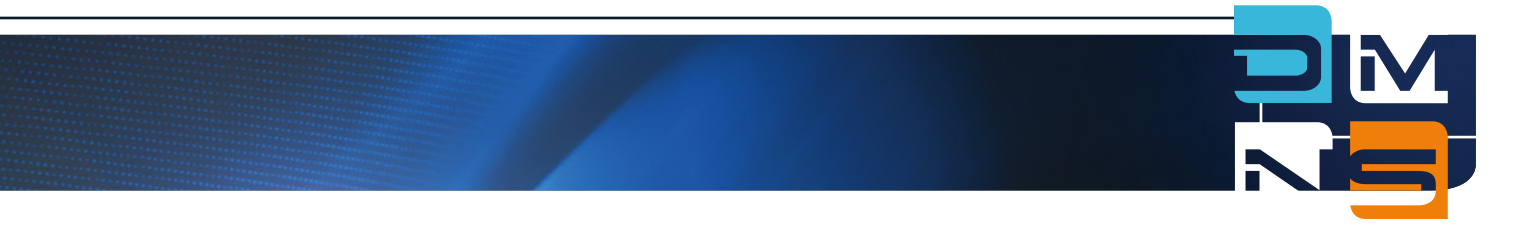

### **EDITING A JOB**

Any job can be viewed and edited once it has been entered by clicking the job number in the Job Summary list. Only certain fields can be edited – start and estimated end dates, comments and aircraft details (if applicable).

Clicking 'Save' will record any changes and return you to the Home screen. If the changes have affected the job's status, the job will be moved to the appropriate section of the Job Summary list. If you click Cancel it will exit the screen and not save any data you have entered.

| Edit Job: DM12-02001                   |                                                                                                    |            |
|----------------------------------------|----------------------------------------------------------------------------------------------------|------------|
| Date Created                           | 4/10/2012 12:27:59 PM                                                                                                    |            |
| Status                                 | In Progress                                                                                                    |            |
| Regulatory Power being exercised       | CASR 21.176.                                                                                                    |            |
| Category                               | Standard - Aeroplane - Non Transport                                                                                                    |            |
|                                        | VH Registration     VH - Add                                                                                                    |            |
| Aircraft<br>(optional)                 | VH-mark - Manufacturer - Model - Serial Number<br>VH-ABC - DE HAVILLAND - DH-82A - A17-148<br>Remove<br>Other Registration<br>Registration Mark |            |
| Start Date Of Assessment               | 04/10/12                                                                                                    |            |
| Estimated End Date Of Assessment       | 04/10/12                                                                                                    |            |
| Duration of Assessment                 | 1 day(s)                                                                                                    |            |
| Country Of Assessment                  | AUSTRALIA                                                                                                    |            |
| Region where assessment carried<br>out | Central Region - South                                                                                                    |            |
| Comments (optional)                    | Ĵ.                                                                                                    |            |
|                                        |                                                                                                    | Save Cance |
|                                        |                                                                                                    |            |
|                                        |                                                                                                    |            |
|                                        |                                                                                                    |            |

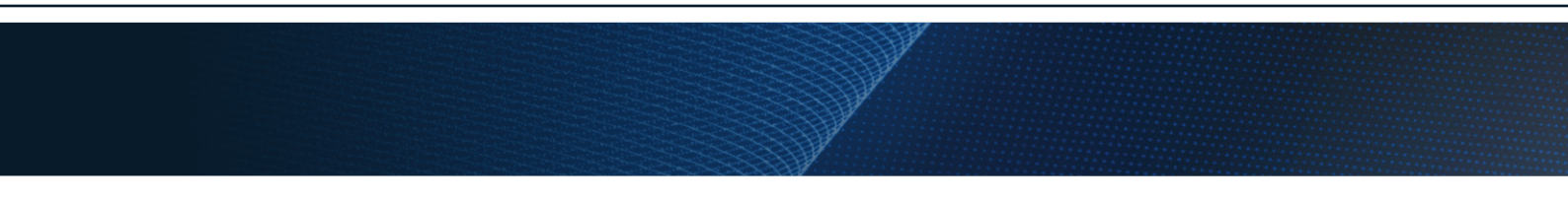

### **COMPLETING A JOB**

Once you have completed a job, click on the 'Complete' button for that job in the In Progress or Pending sections of the Job Summary list to go to the Complete Job page. The form will be populated with the details you have already provided, and you only need to fill in the relevant completion details:

**Aircraft** – if aircraft details have not been entered previously for the job they must be entered here. Aircraft details can also be edited.

**Outcome** – this gives you the option of selecting Issued/Not issued, Approved/Not approved, Pass/Fail or Authorised/Not authorised as appropriate for the power being exercised.

**Comments** – an entry in this field is optional for a successful outcome, but mandatory if unsuccessful. Comments recorded here should not detail technical aspects of the assessment, and should not replace any information relevant to the assessment which you would usually record elsewhere. They should be restricted to a brief note indicating in general terms the reason why the assessment was unsuccessful.

Actual Date Completed – the date on which you actually completed the assessment. This should match the date recorded elsewhere as the date you exercised your delegation in relation to this assessment. Click in this field and select a date from the pop-up calendar. Alternatively a date can be manually entered as DD/MM/YY.

Click on 'Save' to save the completion details of the job. Note that once this is done no details of the job can subsequently be edited, so be very careful to ensure that the details you have recorded are accurate. If you do save incorrect details, contact the Delegate Management Branch for assistance.

| mpiece Jobi Dimitz-020           | 101                                                                                                  | •           |
|----------------------------------|----------------------------------------------------------------------------------------------------|-------------|
|                                  | 501                                                                                                  |             |
| egulatory Power being exercised  | CASR 21.176.                                                                                         |             |
| ategory                          | Standard - Aeroplane - Non Transport                                                                 |             |
|                                  | VH Registration       VH -     Add                                                                   |             |
| ircraft                          | VH-mark - Manufacturer - Model - Serial Number<br>VH-ABC - DE HAVILLAND - DH-82A - A17-148<br>Remove |             |
|                                  | Other Registration     Registration Mark                                                             |             |
| ountry Of Assessment             | AUSTRALIA                                                                                            |             |
| egion where assessment carried o | ut Central Region - South                                                                            |             |
| tart Date Of Assessment          | 04/10/12                                                                                             |             |
| stimated End Date Of Assessment  | 04/10/12                                                                                             |             |
| utcome                           | Please select 🔻                                                                                      |             |
| omments                          | A                                                                                                    |             |
| ate Assessment Completed         | 04/10/12                                                                                             |             |
|                                  |                                                                                                    | Save Cancel |

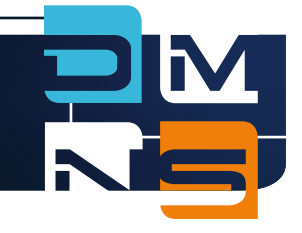

#### **CANCELLING A JOB**

If a job is cancelled before you have exercised your delegation in relation to the assessment, you can register cancellation details by clicking on the 'Cancel' button for that job in the In Progress or Pending sections of the Job Summary list. This will take you to the Cancel Job page.

The form will be populated with the details you have already provided, and you only need to fill in the relevant cancellation details:

Actual Date Cancelled – the date on which the job was cancelled.

**Reason** – a brief (non-technical) cancellation reason needs to be recorded.

Click on 'Save' to save the cancellation details of the job. Note that once this is done no details of the job can subsequently be edited, so be very careful to ensure that the details you have recorded are accurate. If the job becomes active again, you will need to create a new entry in the DMNS to reflect this. If you click Cancel it will exit the screen and not save any data you have entered.

| Cancel Job: DM12-02003             | L                                                                                          |
|------------------------------------|--------------------------------------------------------------------------------------------|
| Regulatory Power being exercised   | CASR 21.176.                                                                               |
| Category                           | Standard - Aeroplane - Non Transport                                                       |
|                                    | VH-mark - Manufacturer - Model - Serial Number<br>VH-ABC - DE HAVILLAND - DH-82A - A17-148 |
| Aircraft                           |                                                                                            |
|                                    | O Other Registration                                                                       |
|                                    | Registration Mark                                                                          |
| Country Of Assessment              | AUSTRALIA                                                                                  |
| Region where assessment carried ou | t Central Region - South                                                                   |
| Start Date Of Assessment           | 04/10/12                                                                                   |
| Estimated End Date Of Assessment   | 04/10/12                                                                                   |
| Actual Date Cancelled              | 04/10/12                                                                                   |
| Reason                             | Ĵ.                                                                                         |
|                                    | Save Cancel                                                                                |
|                                    |                                                                                            |
|                                    |                                                                                            |
|                                    |                                                                                            |

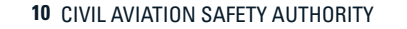

### **SEARCHING FOR A COMPLETED JOB**

From the Home page, click on the 'Search' button to access the job search functionality. From here you can view a detailed list of your completed jobs, with the option to filter by certain criteria:

Actual End Date – enter a date range using the 'From' and 'To' boxes to restrict your search results to jobs which have been completed or cancelled between those dates.

**Applicant ARN** – enter an ARN to restrict your search results to your jobs for the specified applicant.

**Power Exercised** – select a power to restrict your search results to jobs relating to that power.

Clicking the Search Completed Jobs button will display a list of your jobs which match the criteria you have entered, if any.

Results can be further refined by changing or entering additional search criteria, then clicking on the Search Completed Jobs button again.

Results can be sorted by any field displayed in the results table by clicking on the column header. Clicking once sorts all jobs by that field in descending order, clicking again sorts in ascending order.

Clicking on the job number in the search results will take you to the View Completed Job screen.

Note that where a job relates to multiple aircraft the Reg-mark column in the search results will display the word 'multiple'. Details of the specific aircraft can be viewed in the View Completed Job screen by clicking on the job number.

|                                                                | stralian Gev<br>ril Aviation Sa | vernment<br>afetyAuthority |                     |                                  | Welcor<br>(My De  | e John Citi<br>talis][Log.Or | ZEN:<br>#]                          | TIFICATI      | ON SYSTE         |                    |
|----------------------------------------------------------------|---------------------------------|----------------------------|---------------------|----------------------------------|-------------------|------------------------------|-------------------------------------|---------------|------------------|--------------------|
| Home                                                           | Search                          | 106(11)                    | Actual End Date To: | 30/06/11                         |                   |                              |                                     |               |                  |                    |
| ctual End Dat<br>pplicant ARN:<br>ower Exercise                | id:                             | All Powers                 |                     | ;                                |                   |                              |                                     |               |                  |                    |
| ctual End Dat<br>pplicant ARN:<br>ower Exercise<br>Search Jobs | Status                          | Applicant<br>ARN           | Applicant Name      | Power<br>Used                    | VH<br>Mark        | Outcome                      | Region                              | Start<br>Date | Est. End<br>Date | Actual End<br>Date |
| ctual End Dat<br>pplicant ARN:<br>ower Exercise<br>Search Jobs | Status                          | Applicant<br>ARN<br>123456 | Applicant Name      | Power<br>Used<br>CASR<br>21.176. | VH<br>Mark<br>ABC | Outcome                      | Region<br>Central Region -<br>South | Start<br>Date | Est. End<br>Date | Actual End<br>Date |

| Regulatory Power being exercised | CAR 42M                                                                   |                |
|----------------------------------|---------------------------------------------------------------------------|----------------|
| Aircraft                         | VH-mark - Manufacturer - Model - Serial N<br>VH-CBA - MOONEY - M20E - 927 | <u>lum</u> ber |
| Country Of Assessment            | AUSTRALIA                                                                 |                |
| Start Date Of Assessment         | 19/10/12                                                                  |                |
| Estimated End Date Of Assessment | 19/10/12                                                                  |                |
| Outcome                          | Approved                                                                  |                |
| Comments                         | test                                                                      | *              |
| Date Assessment Completed        | 15/10/12                                                                  |                |

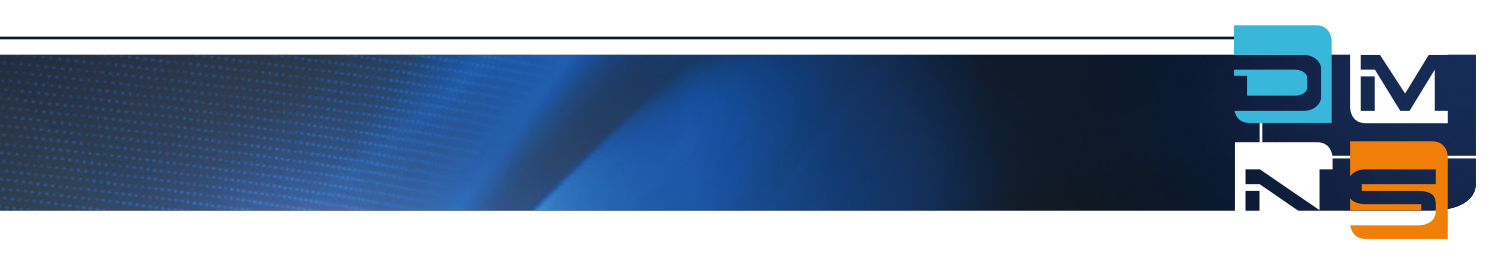

### **MY DETAILS**

Clicking on the My Details link in the header will take you to a screen on which you can view your basic personal details, nominate which email address should be used by the DMNS, and change your password to log in to the system.

**Personal Details** – these details are populated from CASA's corporate records.

**Email Address** –select an email address which will be used by the DMNS for sending alerts to you. You must ensure this email address is kept up-to-date. If you forget your password, a new password will be sent to the email address recorded in the DMNS.

The list of email addresses from which you can select reflects the email addresses that CASA currently has stored for you in our corporate systems. Email addresses can only be changed in these systems, not in the DMNS. Refer to **www.casa.gov.au/change** for details of all available options.

If the DMNS detects that the email address you have selected no longer exists in CASA's corporate systems, a message in red text will be displayed on your Home page advising you of this and prompting you to go to the 'My Details' page to select a new email address.

| Australian Governm<br>Civil Aviation SafetyA                                                             | ent<br>uthority                                       | Logged in as 123456<br>[ <u>Mv Details</u> ][Log Out]<br>DELEGATE MANAGEMENT NOTIFICATION SYSTEM |  |
|----------------------------------------------------------------------------------------------------|-------------------------------------------------------|--------------------------------------------------------------------------------------------------|--|
| Home Search                                                                                              |                                                       |                                                                                                  |  |
|                                                                                                    |                                                       |                                                                                                  |  |
|                                                                                                    |                                                       |                                                                                                  |  |
|                                                                                                    |                                                       |                                                                                                  |  |
| Personal Details:                                                                                        |                                                       |                                                                                                  |  |
| Personal Details:                                                                                        | 123456                                                |                                                                                                  |  |
| Personal Details:<br>ARN:<br>First Name:                                                                 | 123456<br>John                                        |                                                                                                  |  |
| Personal Details:<br>ARN:<br>First Name:<br>Last Name:                                                   | 123456<br>John<br>Citizen                             |                                                                                                  |  |
| Personal Details:<br>ARN:<br>First Name:<br>Last Name:<br>Email address (for alerts):                    | 123456<br>John<br>Citizen<br>john.citizen@bigpond.com | Change at www.casa.gov.au/change                                                                 |  |
| Personal Details:<br>ARN:<br>First Name:<br>Last Name:<br>Email address (for alerts):                    | 123456<br>John<br>Citizen<br>john.citizen@bigpond.com | Change at <u>www.casa.qov.au/change</u> Save Cancel                                              |  |
| Personal Details:<br>ARN:<br>First Name:<br>Last Name:<br>Email address (for alerts):<br>Change Password | 123456<br>John<br>Citizen<br>john.citizen@bigpond.com | Change at <u>www.casa.qov.au/change</u> Save Cancel                                              |  |

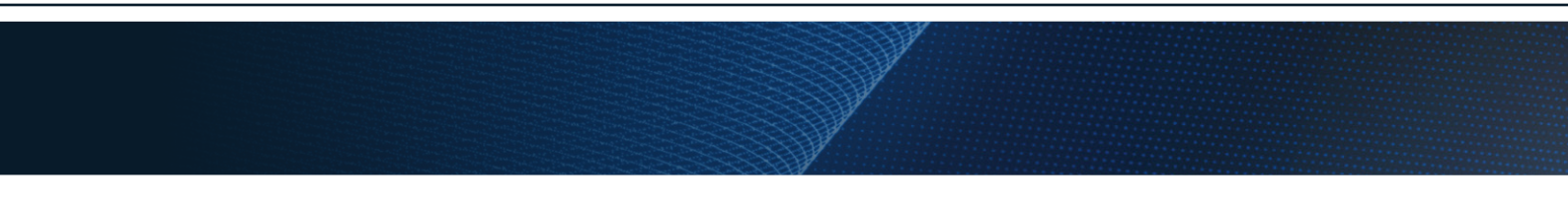

Please note that there may be a delay before any new details are available in the DMNS for selection. If you have questions about the email addresses displayed in the DMNS, please contact the Delegate Management Branch.

**Change Password** – clicking on this takes you to the Change Password page. You will be prompted to enter your current password and a new password, and then confirm the new password. The system will then update your details.

Please remember to **log out** at the end of your session, especially if you are using a shared computer. (See Logging In for 'Remember Me?' information)

# ALTERNATE MEANS OF REPORTING (DUE TO SYSTEM FAILURE)

The approved alternate means of reporting due to system failure is for all DMNS required information to be either emailed or faxed to CASA.

Once the system failure is rectified, all information provided to CASA must be entered into the DMNS at the first available opportunity by the delegate/authorised person.

#### **FURTHER INFORMATION**

www.casa.gov.au/dmns delegate.management@casa.gov.au

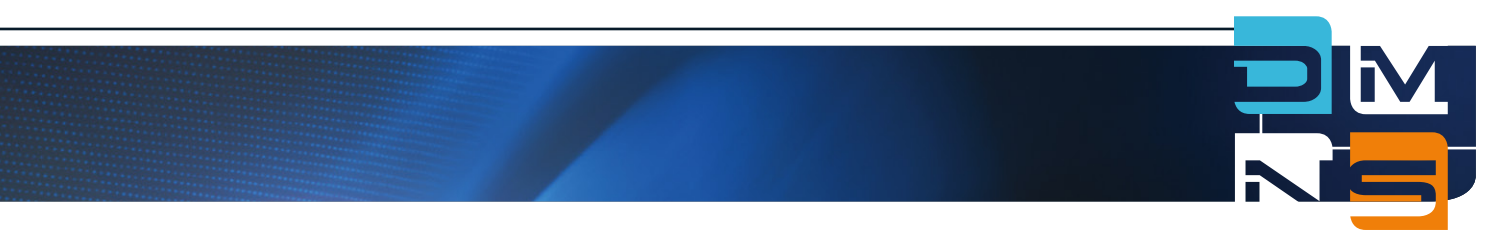

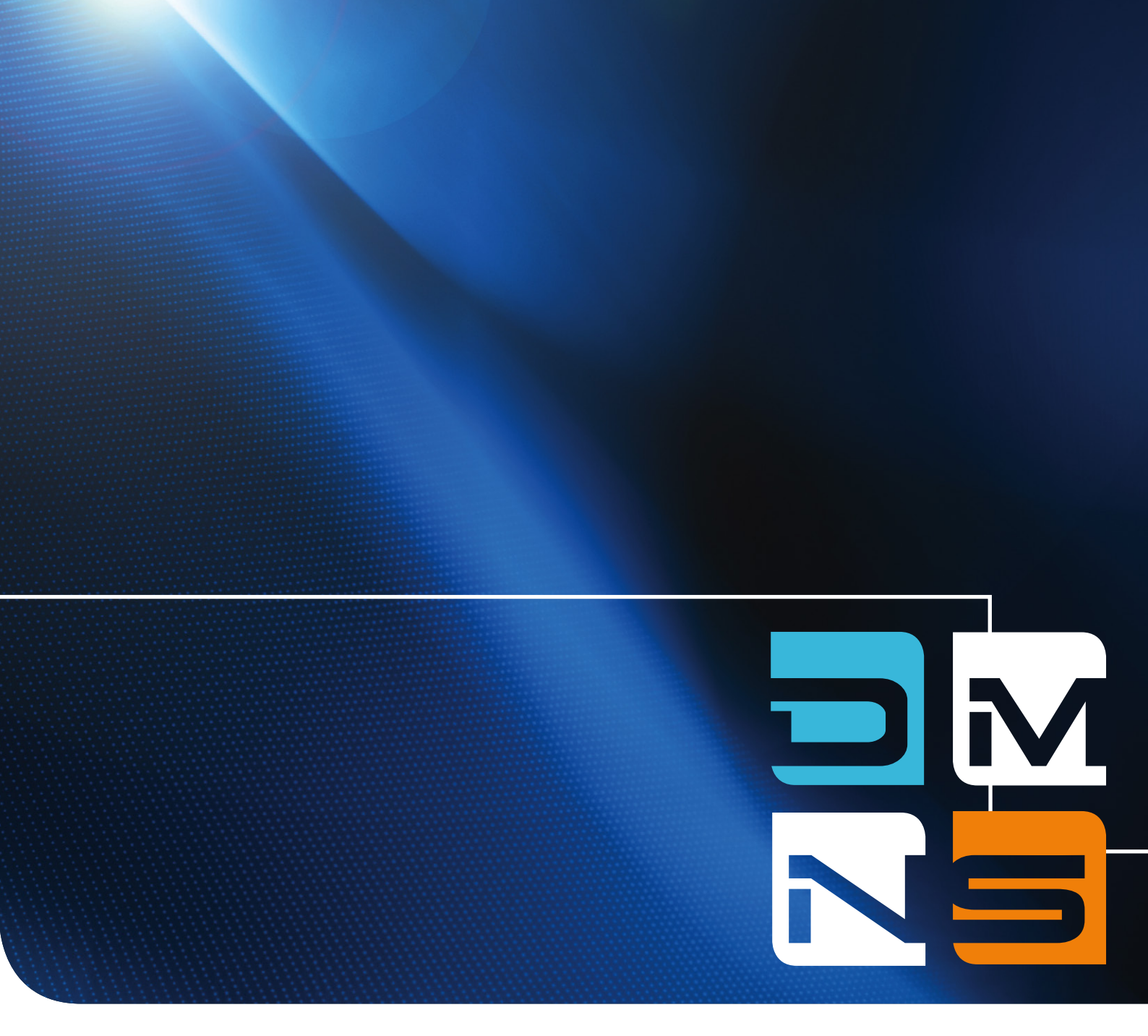

www.casa.gov.au/dmns